## A guide to using WebAdvisor – How to Make a Payment

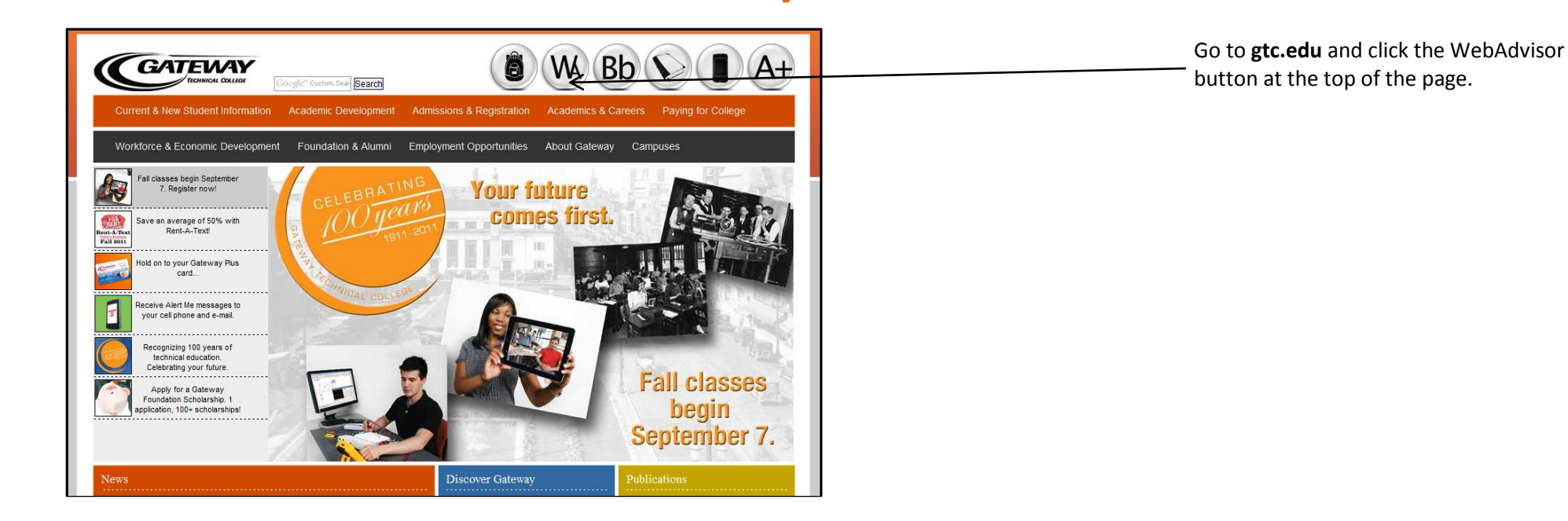

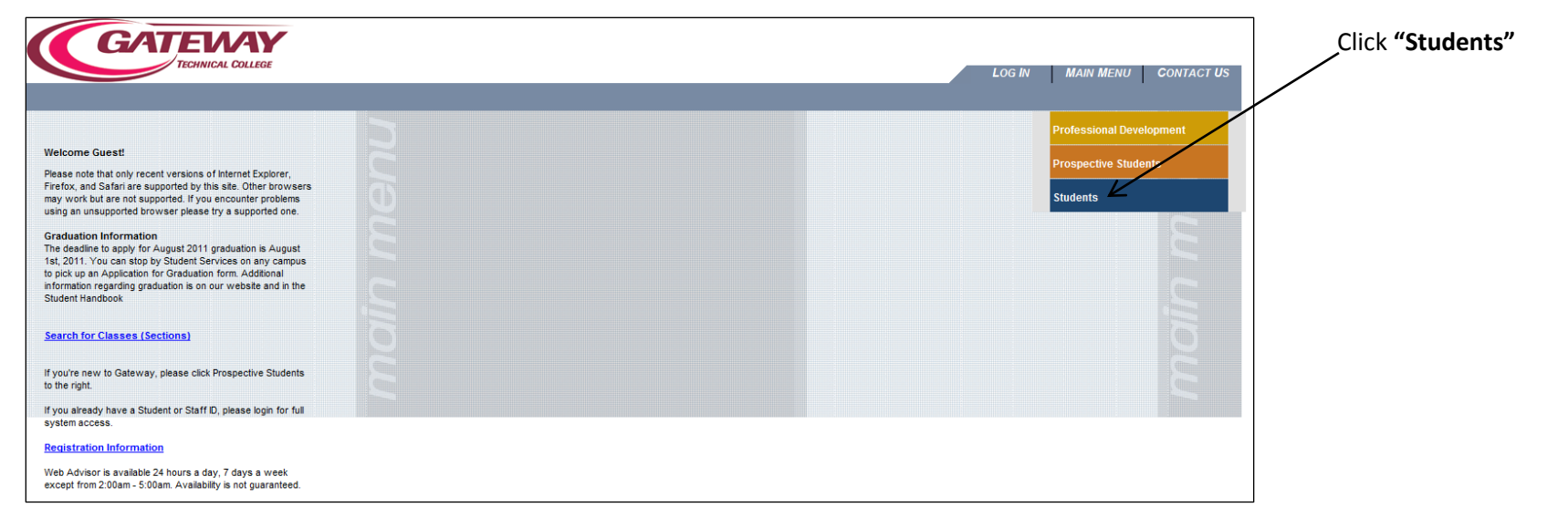

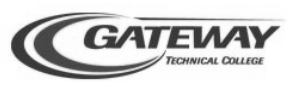

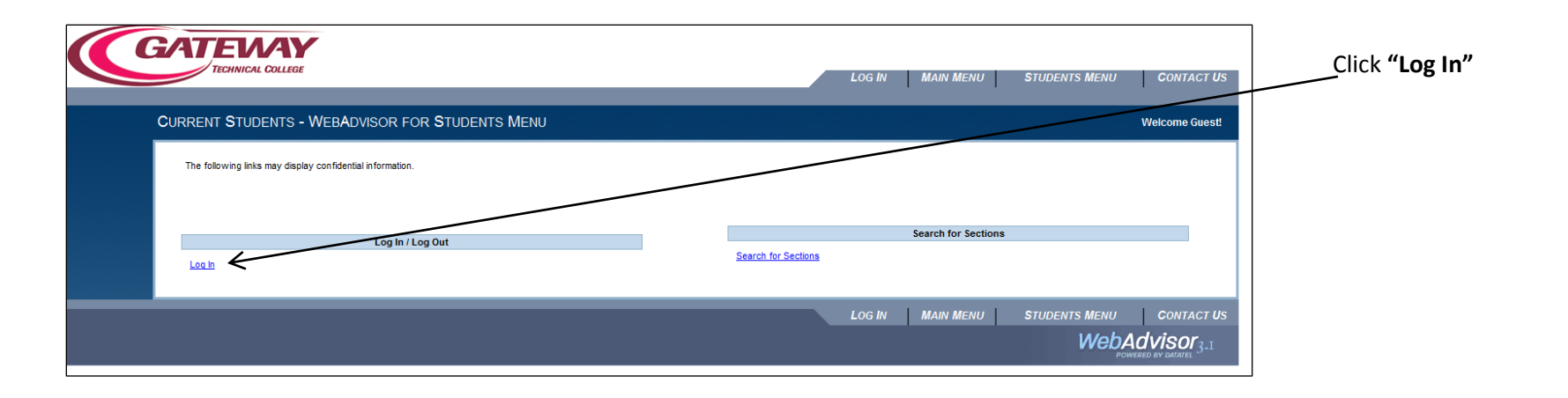

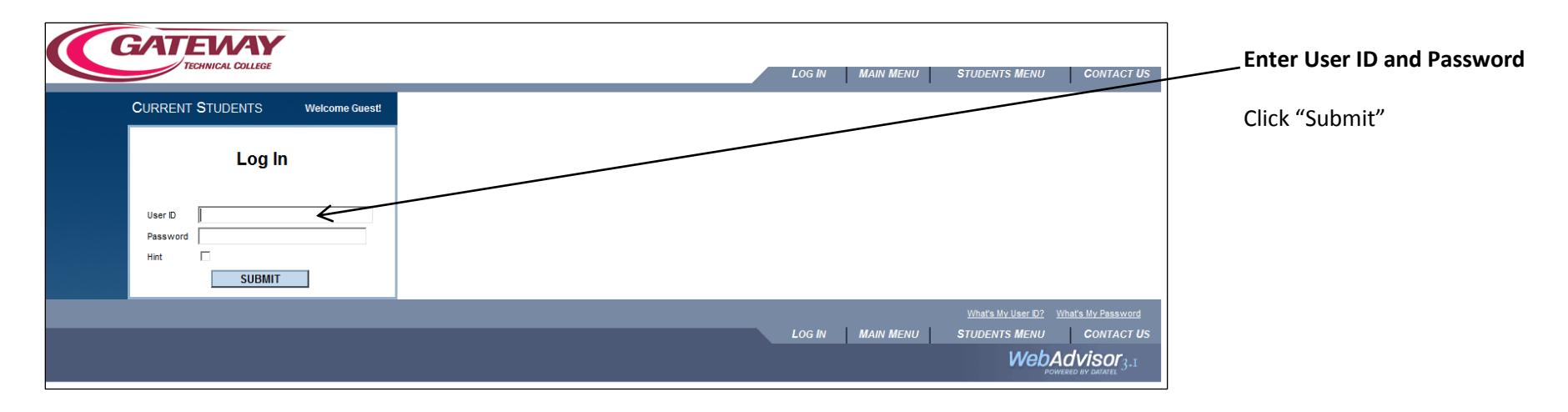

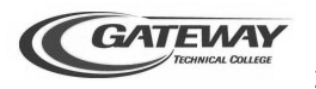

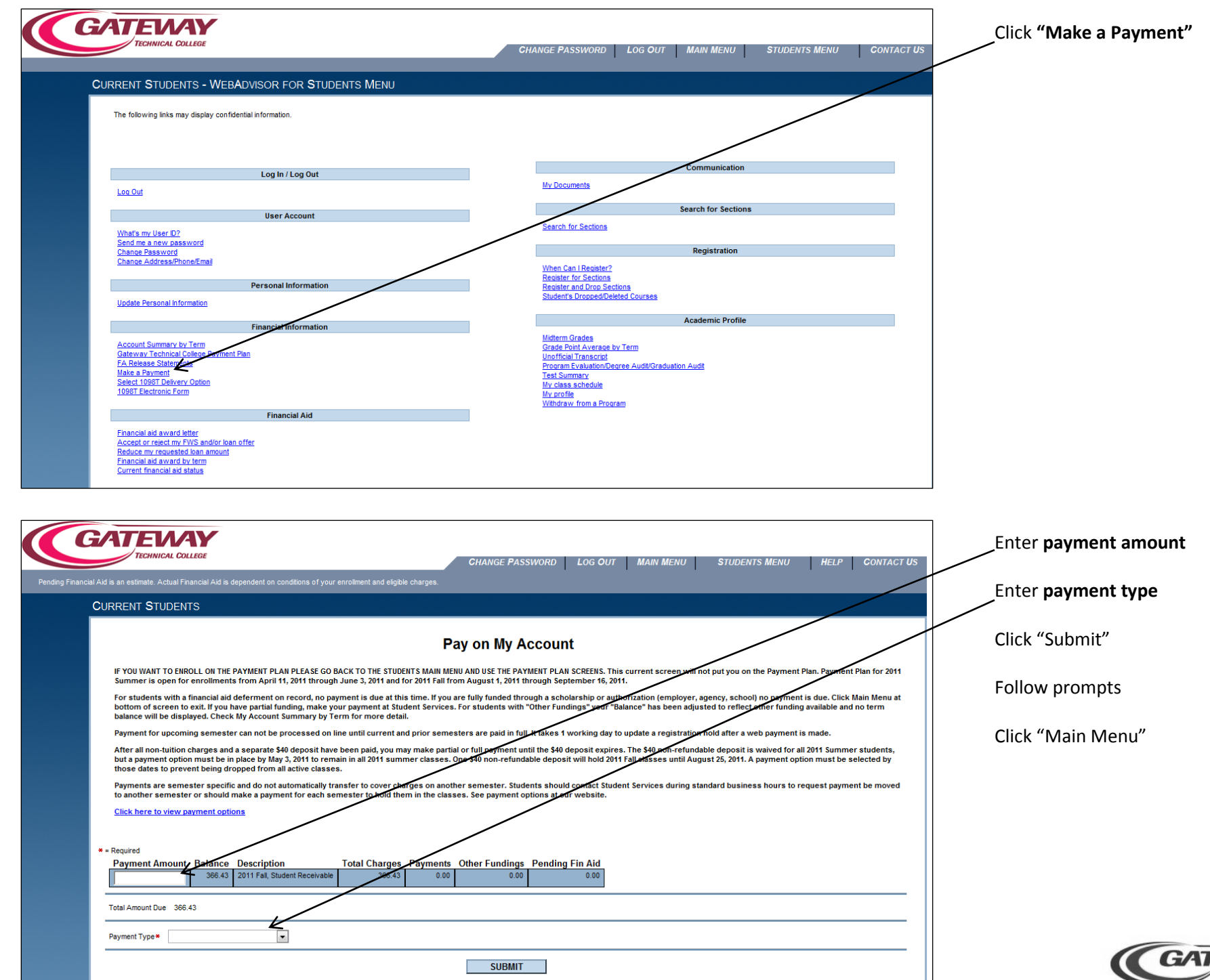

| GALEVAY<br>TECHNICAL COLLEGE                                                                                                    |                                                                                                    | LOG IN                                                                                                    | MAIN MENU CONTACT US                                   | CHER Students                                                      |
|----------------------------------------------------------------------------------------------------|----------------------------------------------------------------------------------------------------|----------------------------------------------------------------------------------------------------|--------------------------------------------------------|--------------------------------------------------------------------|
| ome Guest!<br>note that only recent versions of Internet Explorer,<br>x, and Safari are supported by this site. Other browsers<br>vork but are not supported. If you encounter problems<br>an unsupported torwser please try a supported one.                                                                                                    | enu                                                                                                 |                                                                                                    | Professional Development Prospective Students Students |                                                                    |
| luation Information<br>deadline to apply for August 2011 graduation is August<br>2011. You can stop by Student Services on any campus<br>& up an Application for Graduation form. Additional<br>mation regarding graduation is on our website and in the<br>ent Handbook                                                                                                    |                                                                                                    |                                                                                                    |                                                        |                                                                    |
| ch for Classes (Sections)                                                                                                    |                                                                                                    |                                                                                                    | <b>O</b>                                               |                                                                    |
| u're new to Gateway, please click Prospective Students<br>e right.                                                                                                    |                                                                                                    |                                                                                                    | 3                                                      |                                                                    |
| u already have a Student or Staff ID, please login for full<br>em access.                                                                                                    |                                                                                                    |                                                                                                    |                                                        |                                                                    |
| istration Information                                                                                                    |                                                                                                    |                                                                                                    |                                                        |                                                                    |
| Advisor is available 24 hours a day, 7 days a week<br>pt from 2:00am - 5:00am. Availability is not guaranteed.                                                                                                    |                                                                                                    |                                                                                                    |                                                        |                                                                    |
| CURRENT STUDENTS - WEBAD                                                                                                    | ISOR FOR STUDENTS MENU                                                                              | CHANGE PASSWORD LOG OUT MAIN MENU                                                                                                    | TUDENTS MENU CONTACT US                                | Review account information<br>Click <b>"Account Summary by T</b>   |
| CURRENT STUDENTS - WEBADA                                                                                                    | ISOR FOR STUDENTS MENU                                                                              | CHANGE PASSWORD   LOG OUT   MAIN MENU   3                                                                                                    | STUDENTS MENU CONTACT US                               | Review account information<br>Click <b>"Account Summary by T</b> o |
| CURRENT STUDENTS - WEBADA                                                                                                    | ISOR FOR STUDENTS MENU<br>Information.                                                              | CHANGE PASSWORD   LOG OUT   MAIN MENU   3                                                                                                    | TUDENTS MENU CONTACT US                                | Review account information<br>Click <b>"Account Summary by T</b> e |
| CURRENT STUDENTS - WEBADA<br>The following links may display confidential                                                                                                    | /ISOR FOR STUDENTS MENU<br>information.<br>Log In / Log Out                                         | CHANGE PASSWORD   LOG OUT   MAIN MENU   3<br>Communication                                                                                                    | STUDENTS MENU CONTACT US                               | Review account information<br>Click <b>"Account Summary by T</b> e |
| CURRENT STUDENTS - WEBADO<br>The following links may display confidential                                                                                                    | ISOR FOR STUDENTS MENU<br>information.<br>Log In / Log Out<br>User Account                          | CHANGE PASSWORD LOG OUT MAIN MENU 3 Communication Wy Documents Search for Sections Search for Sections                                                                                                    | STUDENTS MENU CONTACT US                               | Review account information<br>Click <b>"Account Summary by T</b> e |
| CURRENT STUDENTS - WEBADA<br>The following links may display confidential<br>Log Out                                                                                                    | /ISOR FOR STUDENTS MENU<br>Information.<br>Log In / Log Out<br>User Account                         | CHANGE PASSWORD LOG OUT MAIN MENU :<br>Communication<br>My Documents<br>Search for Sections<br>Search for Sections<br>Benistration                                                                                                    | CONTACT US                                             | Review account information<br>Click <b>"Account Summary by T</b> e |
| CURRENT STUDENTS - WEBADA<br>The following links may display confidential<br>Log Out<br>                                                                                                    | /ISOR FOR STUDENTS MENU<br>Information.<br>Log In / Log Out<br>User Account                         | CHANGE PASSWORD LOG OUT MAIN MENU 3                                                                                                    | STUDENTS MENU CONTACT US                               | Review account information<br>Click <b>"Account Summary by T</b> e |
| CURRENT STUDENTS - WEBADA<br>CURRENT STUDENTS - WEBADA<br>The following links may display confidential<br>Log Out<br>What's my User D?<br>Send m a new password<br>Chance Password<br>Chance Password<br>Chance Address/Phone/Email                                                                                                    | /ISOR FOR STUDENTS MENU<br>information.<br>Log In / Log Out<br>User Account                         | CHANGE PASSWORD LOG OUT MAIN MENU 3 Communication My Documents Search for Sections Search for Sections Registration When Can I Resister 2 Registration Students Dropo Sections Students Dropo Sections | STUDENTS MENU CONTACT US                               | Review account information<br>Click <b>"Account Summary by T</b> e |
| CURRENT STUDENTS - WEBADO<br>CURRENT STUDENTS - WEBADO<br>The following links may display confidential<br>Log Out<br>What's my User D2<br>Send me a new password<br>Chance Password<br>Chance Password<br>Chance Address/Phone/Email                                                                                                    | /ISOR FOR STUDENTS MENU<br>information.<br>Log In / Log Out<br>User Account                         | CHANGE PASSWORD LOG OUT MAIN MENU 3 Communication UV Documents Search for Sections Search for Sections Number Can LiRevister? Registration When Can LiRevister? Register and Drog Sections Students DrogeoDeleted Courses Academic Profile                                                                                                    | STUDENTS MENU CONTACT US                               | Review account information<br>Click <b>"Account Summary by T</b> e |
| CURRENT STUDENTS - WEBADO<br>The following links may display confidential<br>Log Out<br>What's my User D2<br>Send me a new password<br>Chance Password<br>Chance Password   | ISOR FOR STUDENTS MENU<br>information.<br>Log In / Log Out<br>User Account<br>Personal Information  | CHANGE PASSWORD LOG OUT MAIN MENU 3                                                                                                    | STUDENTS MENU CONTACT US                               | Review account information<br>Click <b>"Account Summary by Te</b>  |
| CURRENT STUDENTS - WEBADA<br>CURRENT STUDENTS - WEBADA<br>The following links may display confidential<br>Log Out<br>                                                                                                    | /ISOR FOR STUDENTS MENU<br>Information.<br>Log In / Log Out<br>User Account<br>Personal Information | CHANGE PASSWORD LOG OUT MAIN MENU 3                                                                                                    | STUDENTS MENU CONTACT US                               | Review account information<br>Click <b>"Account Summary by T</b> e |
| CURRENT STUDENTS - WEBADA<br>CURRENT STUDENTS - WEBADA<br>The following links may display confidential<br>Log Out<br>                                                                                                    | /ISOR FOR STUDENTS MENU<br>information.<br>Log In / Log Out<br>User Account                         | CHANGE PASSWORD     LOG OUT     MAIN MENU     S       Communication     My     Communication     My       My Documents     Search for Sections     Search for Sections       Search for Sections     Registration       When Can I Register?     Registration       When Can I Register?     Registration       Register and Prop Sections     Student's Dropped/Deleted Courses       Mattern Grades     Grade Point Average by Term       Unofficial Transcridt     Program EvaluationRearee Aud@Oraduation Aud@       Test Summary     Mr cass stohedule                                                                                                    | STUDENTS MENU CONTACT US                               | Review account information<br>Click <b>"Account Summary by T</b> e |
| CURRENT STUDENTS - WEEDADO<br>CURRENT STUDENTS - WEEDADO<br>The following links may display confidential<br>Log Out<br>Under Parsonal Information<br>Update Personal Information<br>Account Summary by Tem<br>Sateway Technical Colege Payment Plan<br>FA Release Statements<br>Make a Payment<br>Sate 1085T Delivery Option<br>1085T Electronic Form                                                                                                    | ASOR FOR STUDENTS MENU<br>Information.<br>Log In / Log Out<br>User Account<br>*ersonal Information  | CHANGE PASSWORD     LOG OUT     MAIN MENU     3       Communication     W     Communication     W       MV Documents     Search for Sections       Search for Sections     Registration       When Can I Register?     Registration       Register and Drop Sections     Stademic Profile       Midtern Grades     Grade Point Average by Term<br>Unoffical Transcript       Program EvaluationDegree AuditOraduation Audit<br>Test Summary     Test Summary       Wy class Sciedule<br>Way confile     Withdraw from a Program                                                                                                    | STUDENTS MENU CONTACT US                               | Review account information<br>Click <b>"Account Summary by Te</b>  |
| CURRENT STUDENTS - WEBADO<br>CURRENT STUDENTS - WEBADO<br>The following links may display confidential<br>Loc Dut<br>Loc Dut<br>What's my User, D2<br>Send me a new, password<br>Change Password<br>Change Password<br>Change Address/Phone/Email<br>Uddate Personal Information<br>Account Summary by Tem<br>Gateway Technical Colored Payment Pan<br>FA Release Statements<br>Make a Fayment<br>Select 1090T Detivery Option<br>1999T Releation Fay                                                                                                    | /ISOR FOR STUDENTS MENU<br>information.<br>Log In / Log Out<br>User Account<br>*ersonal Information | CHANGE PASSWORD LOG OUT MAIN MENU 3                                                                                                    | STUDENTS MENU CONTACT US                               | Review account information<br>Click <b>"Account Summary by T</b> e |
| CURRENT STUDENTS - WEBADO<br>CURRENT STUDENTS - WEBADO<br>The following links may display confidential<br>Loc Out<br>What's my User, D2<br>Send me a new password<br>Chance Password<br>Chance Password<br>Chance | /ISOR FOR STUDENTS MENU<br>information.<br>Log In / Log Out<br>User Account<br>Personal Information | CHANGE PASSWORD LOG OUT MAIN MENU 3                                                                                                    | STUDENTS MENU CONTACT US                               | Review account information<br>Click <b>"Account Summary by T</b>   |

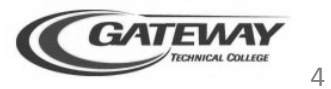